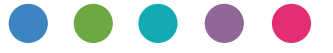

# Google Cloud Print Guide

| Information about Google Cloud Print | 1 |
|--------------------------------------|---|
| Printing with Google Cloud Print     | 2 |
| Appendix                             | З |

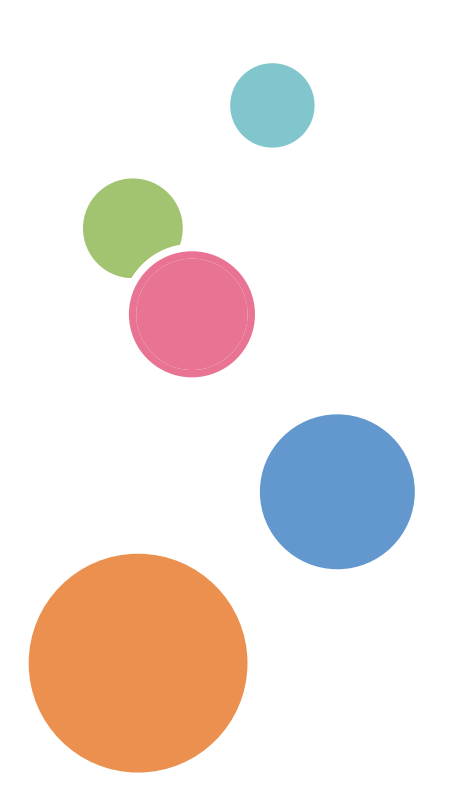

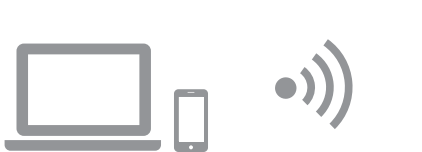

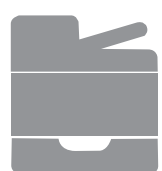

# Contents

| How to Read the Manuals                                    | 2 |
|------------------------------------------------------------|---|
| Symbols Used in the Manuals                                | 2 |
| Disclaimer                                                 | 2 |
| 1. Information about Google Cloud Print                    |   |
| Operating environment                                      |   |
| 2. Printing with Google Cloud Print                        |   |
| Register the machine to Google Cloud Print                 | 4 |
| Register with Windows                                      | 4 |
| Register with Android                                      | 6 |
| Printing with Google Cloud Print                           | 7 |
| Printing a web page                                        | 7 |
| Printing the files stored in your computer                 | 9 |
| 3. Appendix                                                |   |
| Troubleshooting                                            |   |
| Connection Problems                                        |   |
| Confirm the settings of Google Cloud Print for the machine |   |

# Symbols Used in the Manuals

This manual uses the following symbols:

#### Vote

Indicates supplementary explanations of the machine's functions, and instructions on resolving user errors.

[]

Indicates the names of keys on the machine's display or control panels.

## Disclaimer

Please note that, to the maximum extent permitted by applicable laws, in no event will the manufacturer be liable for any damages whatsoever arising out of failures or malfunctions of this product or function, losses of your documents, data or registered contents, or the use or non-use of this product, function, and operation manuals provided with it.

Make sure that you always have memoranda, copies (duplicates) or backups of your documents, data, and registered contents. Documents or data might be erased due to your operational errors or malfunctions of this machine or function. Also, you are responsible for taking protective measures against computer viruses, worms, and other harmful software.

Displayed contents and illustrations on the screen vary depending on models or options.

# 1. Information about Google Cloud Print

Google Cloud Print is a service of Google, used for printing from applications on devices on the network cloud with printers in your home or office. All devices connected to the Internet can use Google Cloud Print. You can print without installing a printer driver for the machine.

# **Operating environment**

The following versions of OS are recommended to print with Google Cloud Print:

- Windows Vista or later, Windows Server 2003 or later
- Android 4.0.x or later

For details about applications which support Google Cloud Print, see the website of Google (http://www.google.com/cloudprint/learn/apps.html).

# 2. Printing with Google Cloud Print

You can print with Google Cloud Print by using the following procedure.

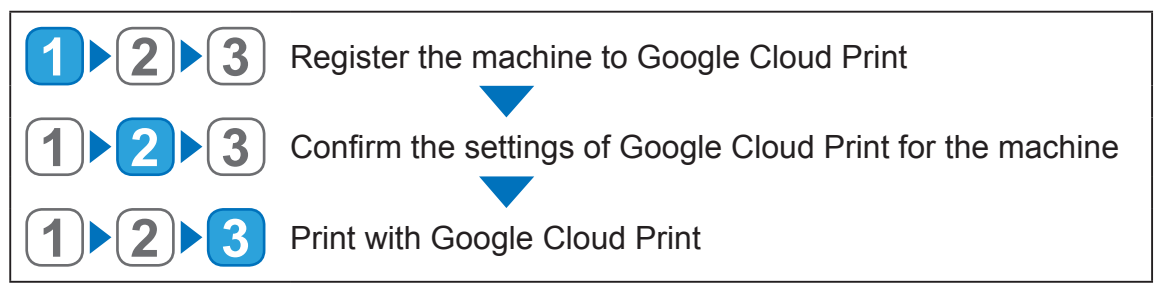

# **Register the machine to Google Cloud Print**

You can register the machine's information that is used for Google Cloud Print.

#### Vote

You need a Google account to register the machine's information. If you do not have a Google account, create one on the Google website. (https://accounts.google.com/SignUp).

### **Register with Windows**

- 1. Start Google Chrome.
- 2. Enter "chrome://devices" in the URL bar, and then press the Enter key. The screen for registering the machine is displayed.
- 3. Confirm the machine is displayed in [New devices], and then click [Register].
- 4. When the confirmation message is displayed, click [Register].
- 5. Enter "http://(machine's IP address or host name)/" in the URL bar. The top page of Web Image Monitor appears. If the machine's host name has been registered to the DNS or WINS server, you can enter it.

6. Click [Network Settings].

| ← → Ø http://                                                                                                    | Main.asp?Lang=en-us ♀ ♥ Ø                                                                                               | Status ×                        | - □ - ×                                                                                |
|----------------------------------------------------------------------------------------------------|----------------------------------------------------------------------------------------------------|---------------------------------|----------------------------------------------------------------------------------------|
|                                                                                                    | Web image monitor                                                                                                    |                                 | EAQs/Knowledge Base i                                                                  |
| Home System Settings Quick Dial Destination Scan Destination Fax Speed Dial Destination Network Settings Administrator Tools | Home<br>Status Counter Machine Information<br>Model Name :<br>Location :<br>Contact :<br>Host Name :<br>Device Status : | Language English                | Refresh                                                                                |
|                                                                                                    | Status Print Cartridge Fusing Unit Transfer Roller Paper Feed Roller Paper Tray Tray 1 Bypass Tray                      | 0       50       100         IM | Remaining Level 5<br>Status OK<br>Status OK<br>Status OK<br>Plain Paper<br>Plain Paper |

7. Click the [Google Cloud] tab.

| http://                       | Card-asp?Lang=en-us D+C PNetwork Status X                                                                             | 前大兒                   |
|-------------------------------|----------------------------------------------------------------------------------------------------|-----------------------|
|                               |                                                                                                    | FAQs/Knowledge Base i |
|                               | Web image monitor                                                                                                    |                       |
| Home                          | Network Settings                                                                                                    | Refresh               |
| System Settings               |                                                                                                    | J                     |
| Quick Dial Destination        | Network Status IPv6 Configuration Network Application DNS Auto E-mail Notification SNMP SMTP POP3 Wirele Google Cloud | Print Certificate     |
| Scan Destination              |                                                                                                    |                       |
| Fax Speed Dial<br>Destination | General Status                                                                                                    |                       |
| Fax Received File             | Ethernet Speed : Unavailable                                                                                          |                       |
| Network Settings              | IPP Printer Name                                                                                                    |                       |
| Print List/Report             | Network Version : 0.42                                                                                                |                       |
| Administrator Tools           | Ethernet MAC Address : 00:26:73:AB:FC:1C                                                                              |                       |
|                               | Active Interface : Wi-Fi Direct                                                                                       |                       |
|                               | Wi-Fi Direct IP Address :                                                                                             |                       |
|                               | TCP/IP Status                                                                                                    |                       |
|                               | DHCP :  Active  Inactive                                                                                              |                       |
|                               | ■ IP Address :                                                                                                    |                       |
|                               | Subnet Mask                                                                                                    |                       |
|                               | Gateway :                                                                                                    |                       |
|                               | Please enter Administrator Password. OK Cancel                                                                        |                       |

The confirmation message for registering the machine is displayed.

# 8. Click [OK].

The machine is registered.

## **Register with Android**

#### 1. Tap the [Settings] icon.

#### 2. Tap [Print] under [System].

If [Print] is not displayed, download and install the Cloud Print application from the Google Play Store.

#### 3. Tap [Cloud Print].

The screen for searching the printer is displayed.

#### 4. Tap the option icon (

#### 5. Tap [Add the Printer].

The screen for registering the machine is displayed.

- 6. Confirm the machine is displayed in [New devices], and then click [Register].
- 7. When the confirmation message is displayed, click [Yes].
- 8. Start your web browser.
- 9. Enter "http://(machine's IP address or host name)/" in the URL bar.

The top page of Web Image Monitor appears. If the machine's host name has been registered to the DNS or WINS server, you can enter it.

#### 10. Click [Network Settings].

|                                            | 10.1/1 | main.asp?Lang=en-us                                                       | 오 - ㅎ 🌔 Stat        | us | ×            |                       | n ★                 | ¢ |
|--------------------------------------------|--------|---------------------------------------------------------------------------|---------------------|----|--------------|-----------------------|---------------------|---|
|                                            |        |                                                                           |                     |    |              |                       | FAQs/Knowledge Base | ^ |
|                                            |        | Web image                                                                 | monitor             |    |              |                       |                     |   |
| Home<br>System Settings                    |        | Home                                                                      |                     |    |              | Language English      | ✓ 🧭 Refresh         |   |
| Quick Dial Destination<br>Scan Destination |        | Status Counter                                                            | Machine Information |    |              |                       |                     |   |
| Fax Speed Dial<br>Destination              | )      | Model Name :<br>Location :<br>Contact :<br>Host Name :<br>Device Status : |                     |    |              |                       |                     |   |
| Administrator Loois                        |        |                                                                           |                     |    |              |                       |                     |   |
|                                            |        | Status                                                                    |                     |    |              |                       |                     |   |
|                                            |        | Print Cartridge                                                           | <u>نها</u>          | J  | 0 50 11      |                       | Remaining Level 5   |   |
|                                            |        | Fusing Unit                                                               | <u>L.</u>           | J  |              |                       | Status OK           |   |
|                                            |        | Transfer Roller                                                           | <u>lu</u>           | J  |              |                       | Status OK           |   |
|                                            |        | Paper Feed Roller                                                         | <u>L.</u>           | J  |              |                       | Status OK           |   |
|                                            |        |                                                                           |                     |    |              |                       |                     |   |
|                                            |        | Paper Tray                                                                |                     |    |              | _                     |                     |   |
|                                            |        | Tray 1                                                                    |                     | J  | Status OK    | A4 (210 x 297 mm)     | Plain Paper         |   |
|                                            |        | Bypass Tray                                                               | Ľ                   |    | Out of Paper | A4 (210 x 297 mm) [_J | Plain Paper         |   |
|                                            |        |                                                                           |                     |    |              |                       |                     |   |
|                                            |        |                                                                           |                     |    |              |                       |                     |   |
|                                            |        |                                                                           |                     |    |              |                       |                     |   |
|                                            |        |                                                                           |                     |    |              |                       |                     | ~ |

#### 11. Click the [Google Cloud] tab.

| (→)                           | ρ → c                                | Petwork Status ×                                                            | - □ × ☆                    |
|-------------------------------|--------------------------------------|-----------------------------------------------------------------------------|----------------------------|
|                               |                                      |                                                                             | FAQs/Knowledge Base i      |
|                               | Web image monitor                    |                                                                             |                            |
| Home                          | Network Settings                     |                                                                             | 😰 Refresh                  |
| System Settings               | 5                                    | <u> </u>                                                                    |                            |
| Quick Dial Destination        | Network Status IPv6 Configuration    | Network Application DNS Auto E-mail Notification SNMP SMTP POP3 Wirele Goog | le Cloud Print Certificate |
| Scan Destination              |                                      |                                                                             |                            |
| Fax Speed Dial<br>Destination | General Status                       |                                                                             |                            |
| Fax Received File             | Ethernet Speed                       | Unavailable                                                                 |                            |
| Network Settings              | IPP Printer Name                     |                                                                             |                            |
| Print List/Report             | Network Version                      | 0.42                                                                        |                            |
| Administrator Tools           | Ethernet MAC Address                 | 00:26:73:AB:FC:1C                                                           |                            |
|                               | Active Interface                     | Wi-Fi Direct                                                                |                            |
|                               | Wi-Fi Direct IP Address              |                                                                             |                            |
|                               | TCP/IP Status                        |                                                                             |                            |
|                               | DHCP                                 | Active      Inactive                                                        |                            |
|                               | IP Address                           |                                                                             |                            |
|                               | Subnet Mask                          |                                                                             |                            |
|                               | Gateway                              |                                                                             |                            |
|                               | Please enter Administrator Password. |                                                                             |                            |
|                               |                                      |                                                                             | ~                          |

The confirmation message for registering the machine is displayed.

#### 12.Click [OK].

The machine is registered.

# **Printing with Google Cloud Print**

You can print from the machine registered in Google Cloud Print.

#### Printing a web page

- 1. Start Google Chrome.
- 2. Log in to Google using the account you have registered.
- 3. Display the website you want to print.
- 4. Click the settings icon (  $\equiv$  ) on the top right of the screen.

5. Click [Print...].

|                                 | New tab              | Ctrl+T       |
|---------------------------------|----------------------|--------------|
|                                 | New window           | Ctrl+N       |
|                                 | New incognito window | Ctrl+Shift+N |
|                                 | History              |              |
|                                 | Downloads            | Ctrl+J       |
|                                 | Bookmarks            |              |
|                                 | Zoom - 1009          | 6 + II       |
|                                 | Print                | Ctrl+P       |
|                                 | Cast                 |              |
| OUUUE                           | Find                 | Ctrl+F       |
|                                 | More tools           |              |
|                                 | Edit Cut             | Copy Past    |
| J.                              | Settings             |              |
|                                 | Help                 |              |
| Coords Coords Um Fasting Lunky  | Exit                 | Ctrl+Shift+Q |
| Google Search Tim Feeling Lucky |                      |              |

|  | Advertising | Business | About | Privacy | Terms | Settings | Use Google.co.jp |
|--|-------------|----------|-------|---------|-------|----------|------------------|
|--|-------------|----------|-------|---------|-------|----------|------------------|

# 6. Click [Change...] under [Destination]

| Print                  |                             | 8/22/2016                  | Google                          |                                         |  |
|------------------------|-----------------------------|----------------------------|---------------------------------|-----------------------------------------|--|
| Total: 1 sheet         | t of paper                  |                            |                                 | Gmail mages Sign in                     |  |
|                        | Print Cancel                |                            | Google                          |                                         |  |
| Destination            | RICOH SP LAN                |                            | Obligie                         |                                         |  |
|                        | Change                      |                            | Gosgle Search Pre-Feeling Lucky |                                         |  |
| Pages                  | <ul> <li>All</li> </ul>     |                            |                                 |                                         |  |
|                        | e.g. 1-5, 8, 11-13          |                            |                                 |                                         |  |
| Layout                 | Portrait                    |                            |                                 |                                         |  |
| <sup>p</sup> aper size | Letter (8.5" x 11")         |                            |                                 |                                         |  |
| Margins                | Default                     |                            |                                 |                                         |  |
| Options                | Simplify page               |                            |                                 |                                         |  |
|                        | Headers and footers         |                            |                                 |                                         |  |
|                        | Background graphics         |                            |                                 |                                         |  |
| Print using sy         | /stem dialog (Ctrl+Shift+P) |                            |                                 |                                         |  |
|                        |                             | Advertising Dusiness About |                                 | Privacy Terms Settings Use Google.co.jp |  |

7. Select the machine from the printer list displayed under "Google Cloud Print".

## 8. Click [Print].

| Print                |                       | 8/22/2016                  | Google                          |                                         |  |
|----------------------|-----------------------|----------------------------|---------------------------------|-----------------------------------------|--|
| Total: 1 sheet of pa | aper                  |                            |                                 | Gmail images Sign in                    |  |
|                      | Print Cancel          |                            |                                 |                                         |  |
| ſ                    |                       |                            | Google                          |                                         |  |
| Destination 4        | Change Bank.          |                            |                                 |                                         |  |
|                      | Change                |                            | Google Search I'm Feeling Lucky |                                         |  |
| Pages 💿              | ) All                 |                            |                                 |                                         |  |
| C                    | e.g. 1-5, 8, 11-13    |                            |                                 |                                         |  |
| Layout               | Portrait              |                            |                                 |                                         |  |
| Paper size           | Letter (8.5" x 11")   |                            |                                 |                                         |  |
| Margins              | Default               |                            |                                 |                                         |  |
| Options              | ] Simplify page       |                            |                                 |                                         |  |
|                      | Headers and footers   |                            |                                 |                                         |  |
|                      | Background graphics   |                            |                                 |                                         |  |
| Print using system   | dialog (Ctrl+Shift+P) |                            |                                 |                                         |  |
|                      |                       | Advertising Business About |                                 | Privacy Terma Setlinga Use Google.co.jp |  |

Printing is started.

## Printing the files stored in your computer

- 1. Start Google Chrome.
- 2. Log in to Google using the account you have registered.
- 3. Display the website for managing Google Cloud Print (https://www.google. com/cloudprint#printers).

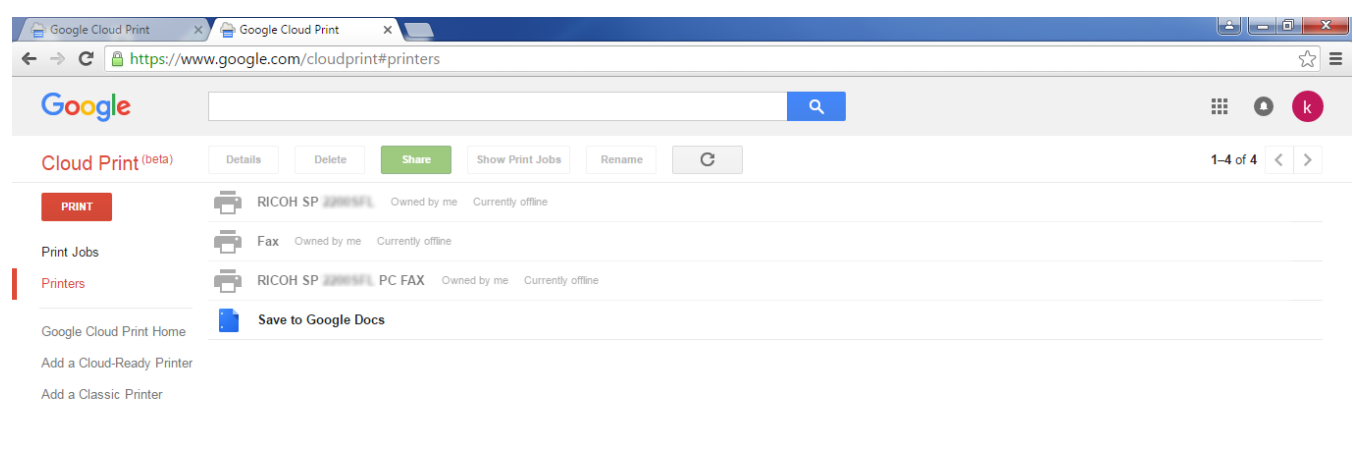

© Google Terms of Service Privacy Policy Press

## 4. Click [PRINT].

### 5. Click [Upload file to print].

| Google Cloud Print ×      | Google Cloud Print ×                           |            |
|---------------------------|------------------------------------------------|------------|
| · → C 🔒 https://www       | google.com/cloudprint#printers                 | ۶          |
| Google                    | <u>्</u>                                       | III O 🚺    |
| Cloud Print (beta)        | Details Delete Share Show Print Jobs Rename C  | 1–4 of 4 < |
| PRINT                     | RICOH SP Owned by me Currently offline         |            |
| Upload file to print      | Owned by me Currently offline                  |            |
| Other ways to print       | DH SP PC FAX Owned by me Currently offline     |            |
| Google Cloud Print Home   | Save to Google Docs                            |            |
| Add a Cloud-Ready Printer |                                                |            |
| Add a Classic Printer     |                                                |            |
|                           |                                                |            |
|                           |                                                |            |
|                           |                                                |            |
|                           |                                                |            |
|                           |                                                |            |
|                           |                                                |            |
|                           | C Google Terms of Service Privacy Policy Press |            |
|                           |                                                |            |
|                           |                                                |            |

### 6. Click [Select a file from my computer].

| Google     |                  |                                  | III O 限      |
|------------|------------------|----------------------------------|--------------|
|            |                  | Share Show Print Jobs Rename C   | 1-4 of 4 < > |
| PRINT      |                  |                                  |              |
| Print Jobs | Fax Owned by me  |                                  |              |
|            | RICOH SP 2000    | Google cloud print ×             |              |
|            | Save to Google D |                                  |              |
|            |                  |                                  |              |
|            |                  |                                  |              |
|            |                  | Select a file from my computer   |              |
|            |                  |                                  |              |
|            |                  |                                  |              |
|            |                  |                                  |              |
|            |                  |                                  |              |
|            |                  | Print Cancel Manage printers for |              |

- 7. Select the file you want to print.
- 8. Select the machine from the printer list registered in Google Cloud Print.

9. Specify the printing conditions and then click [Print].

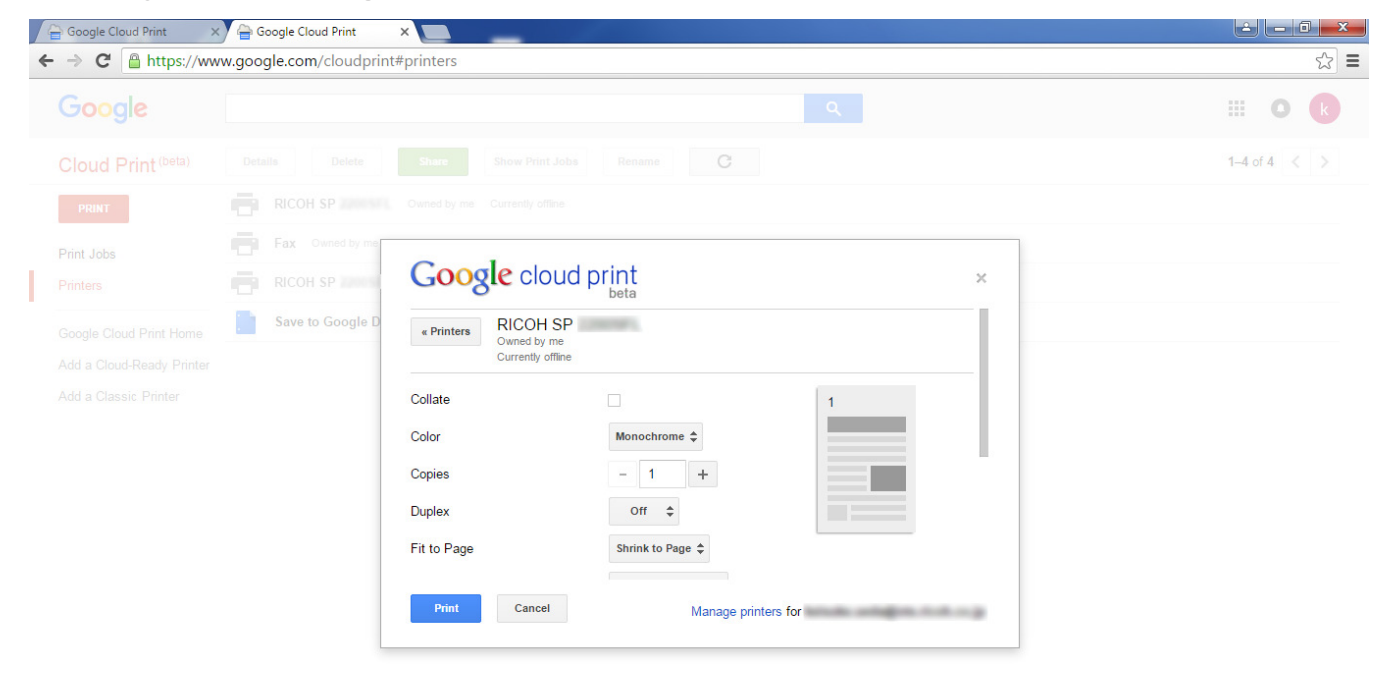

Printing is started.

# Troubleshooting

# **Connection Problems**

| Problem                                  | Solution                                                                                                    |
|------------------------------------------|----------------------------------------------------------------------------------------------------|
| Google Cloud Print settings is disabled. | Check whether the Google Cloud Print settings is enabled or not.<br>The settings is enabled by default.<br>For details, see page 12 "Confirm the settings of Google Cloud<br>Print for the machine". |
| The firmware version is not latest.      | Check whether the firmware version is latest or not. If the version is not latest, update it.<br>For details, see Firmware Update Guide.                                                             |

# Confirm the settings of Google Cloud Print for the machine

You can confirm the settings of Google Cloud Print using a web browser.

- 1. Start your web browser.
- 2. Enter "http://(machine's IP address or host name)/" in your web browser's URL bar.

The top page of Web Image Monitor appears.

If the machine's host name has been registered to the DNS or WINS server, you can enter it.

#### 3. Click [Network Settings].

|                                           |                              |             |                     |                   | FAQs/Knowledge Base i |
|-------------------------------------------|------------------------------|-------------|---------------------|-------------------|-----------------------|
|                                           | Web image monitor            |             |                     |                   |                       |
| Home                                      | Home                         |             | Language English    | ✓ 🧭 Refresh       |                       |
| System Settings<br>Quick Dial Destination | Status Occurs Marking Land   |             |                     |                   |                       |
| Scan Destination                          | Status Counter Machine Infor | nation      |                     |                   |                       |
| Fax Speed Dial<br>Destination             | Model Name :<br>Location :   |             |                     |                   |                       |
| Network Settings                          | Contact :                    |             |                     |                   |                       |
| Administrator Tools                       | Device Status :              |             |                     |                   |                       |
|                                           |                              |             |                     |                   |                       |
|                                           | Status                       |             |                     |                   |                       |
|                                           | Print Cartridge              | 0 50 11     |                     | Remaining Level 5 |                       |
|                                           | Fusing Unit                  | <u>ات</u>   |                     | Status OK         |                       |
|                                           | Transfer Roller              |             |                     | Status OK         |                       |
|                                           | Paper Feed Roller            |             |                     | Status OK         |                       |
|                                           | Paper Tray                   |             |                     |                   |                       |
|                                           | Tray 1                       | Status OK   | A4 (210 x 297 mm) 💭 | Plain Paper       |                       |
|                                           | Bypass Tray                  | Ut of Paper | A4 (210 x 297 mm) 🗍 | Plain Paper       |                       |
|                                           |                              |             |                     |                   |                       |
|                                           |                              |             |                     |                   |                       |

4. Click the [Google Cloud] tab.

| (→)  ttp://                   | ρ - ¢                                | A Network Status                                                                   | - □ × ↔               |
|-------------------------------|--------------------------------------|------------------------------------------------------------------------------------|-----------------------|
|                               |                                      |                                                                                    | FAQs/Knowledge Base i |
|                               | Web image monitor                    |                                                                                    |                       |
| Home                          | Network Settings                     |                                                                                    | 🗭 Refresh             |
| System Settings               | 5                                    |                                                                                    |                       |
| Quick Dial Destination        | Network Status IPv6 Configuration    | n Network Application DNS Auto E-mail Notification SNMP SMTP POP3 Wirele Google CI | oud Print Certificate |
| Scan Destination              |                                      | · · · · · · · · · · · · · · · · · · ·                                              |                       |
| Fax Speed Dial<br>Destination | General Status                       |                                                                                    |                       |
| Fax Received File             | Ethernet Speed                       | : Unavailable                                                                      |                       |
| Network Settings              | IPP Printer Name                     |                                                                                    |                       |
| Print List/Report             | Network Version                      | : 0.42                                                                             |                       |
| Administrator Tools           | Ethernet MAC Address                 | : 00:26:73:AB:FC:1C                                                                |                       |
|                               | Active Interface                     | : Wi-Fi Direct                                                                     |                       |
|                               | Wi-Fi Direct IP Address              | :                                                                                  |                       |
|                               | TCP/IP Status                        |                                                                                    |                       |
|                               | DHCP                                 | :      Active      Inactive                                                        |                       |
|                               | IP Address                           |                                                                                    |                       |
|                               | Subnet Mask                          |                                                                                    |                       |
|                               | Gateway                              |                                                                                    |                       |
|                               | Please enter Administrator Password. |                                                                                    |                       |

5. Confirm the following settings displayed in the settings screen.

| -                             |                                          |                                                       |                                                      |           |
|-------------------------------|------------------------------------------|-------------------------------------------------------|------------------------------------------------------|-----------|
| 🗲 🔿 🥖 http://                 | /glcloud.asp?Lang=en-us                  | - C Coogle Cloud ×                                    |                                                      | 6 🛠 🔅     |
|                               |                                          |                                                       |                                                      | i         |
|                               | Web image monitor                        |                                                       |                                                      |           |
| Home                          | Network Settings                         |                                                       |                                                      | 💋 Refresh |
| System Settings               |                                          |                                                       |                                                      |           |
| Quick Dial Destination        | Network Status IPv6 Configuration        | Network Application DNS Auto E-mail Notification SNMP | SMTP POP3 Wireless Google Cloud AirPrint Certificate |           |
| Scan Destination              |                                          |                                                       |                                                      |           |
| Fax Speed Dial<br>Destination | Google Cloud                             |                                                       |                                                      |           |
| Fax Received File             | Google Cloud Print                       | Active      Inactive                                  |                                                      |           |
| Network Settings              | <ul> <li>Registration Status</li> </ul>  | Not Registered                                        |                                                      |           |
| IPsec Settings                | <ul> <li>Registration Account</li> </ul> |                                                       |                                                      |           |
| Print List/Report             | Local Discovery                          | Active      Inactive                                  |                                                      |           |
| Administrator Tools           | <ul> <li>Timeout (seconds)</li> </ul>    | 300                                                   |                                                      |           |
|                               | Please enter Administrator Password.     |                                                       |                                                      |           |
|                               |                                          |                                                       |                                                      |           |
|                               | OK Cancel                                |                                                       |                                                      |           |
|                               |                                          |                                                       |                                                      |           |
|                               |                                          |                                                       |                                                      |           |
|                               |                                          |                                                       |                                                      |           |
|                               |                                          |                                                       |                                                      |           |
|                               |                                          |                                                       |                                                      |           |
|                               |                                          |                                                       |                                                      |           |
|                               |                                          |                                                       |                                                      |           |
|                               |                                          |                                                       |                                                      |           |
|                               |                                          |                                                       |                                                      |           |
|                               |                                          |                                                       |                                                      |           |
|                               |                                          |                                                       |                                                      |           |
|                               |                                          |                                                       |                                                      | ×         |
|                               |                                          |                                                       |                                                      |           |

- [Google Cloud Print]: Confirm that [Active] is selected. If it is not selected, click [Active].
- [Registration Status]: The registration status of printers to Google Cloud Print is displayed. Confirm that your machine is registered.
- [Registration Account]: The accounts of printers registered to Google Cloud Print.
- [Local Discovery]: Select to search the machine via Google Cloud from the computer or smart device on the same network with the machine.
- [Timeout (seconds)]: Specify how many seconds the machine waits before canceling a connection with Google Cloud Print. The default is 300 seconds.

- 6. Enter the administrator password if you have registered the password in [Administrator Tools].
- 7. Click [OK].
- 8. Close your web browser.

Google, Google Cloud Print, Google Chrome, Google Play, and Android are registered trademarks for Google Inc.

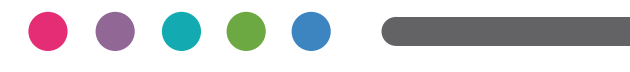

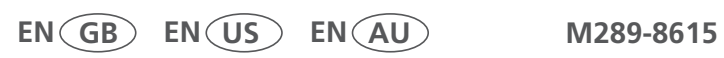